# **Federal Reporting Office Hours**

#### Special Programs and Data February 2022

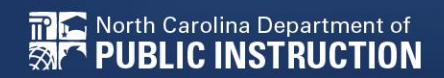

EXCEPTIONAL CHILDREN DIVISION

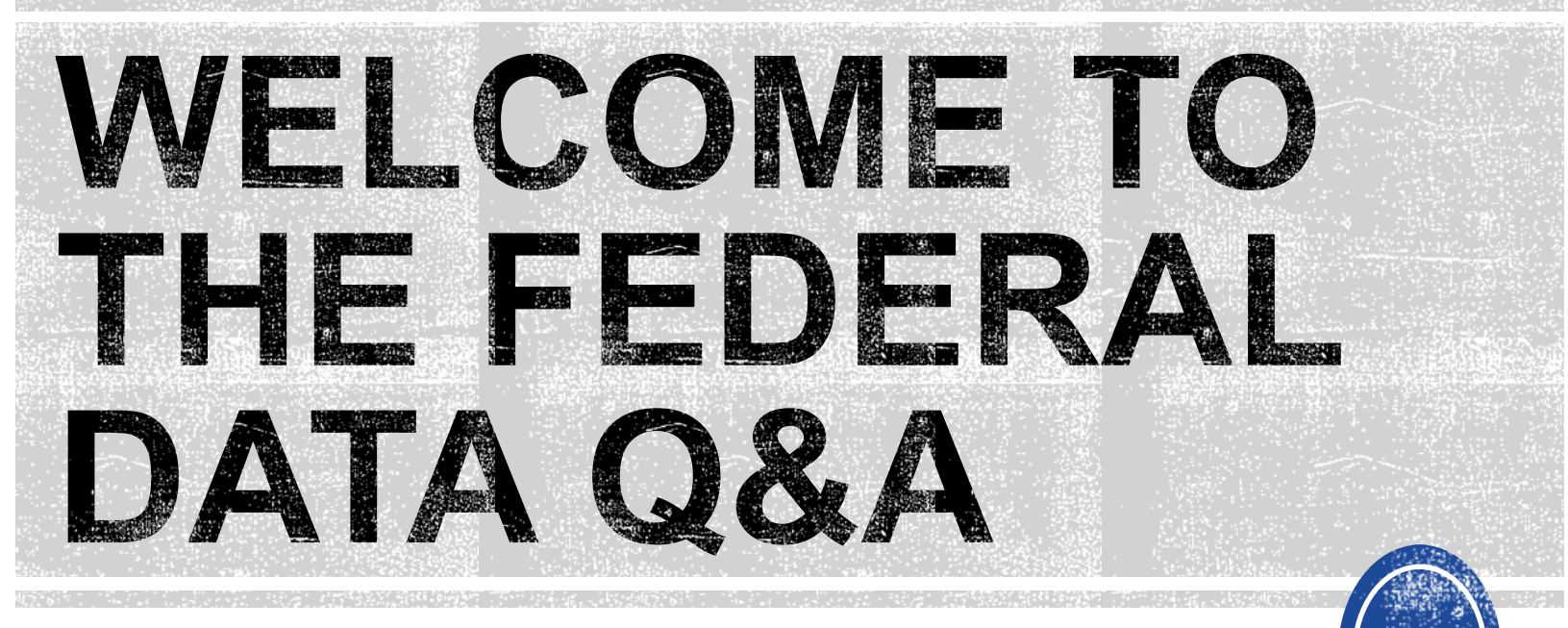

We are here to answer your questions!

Feel free to type in the chat or unmute and ask anything you like!

# **Federal Reporting Preparation Reminders/Tips**

**Federal Personnel Survey Active Child Count Indicator 11** 

3

# **Federal Personnel Survey**

## **Federal Personnel Survey**

- Data collection required by OSEP
- Report the FTE of staff serving students with disabilities regardless of how they are funded.
- Must reflect the staff providing services to students with disabilities, ages 3 through 21, who were reported in the December Child Count.
- The survey has been revised to combine the Related Service Workforce survey with the federally required personnel data.
- The revised survey includes personnel count, FTE, vacancies, salary, and other helpful staffing information for programs supporting students with disabilities.

Federal Personnel Survey Due Date: March 14, 2022

| March             |    |    |    |    |    |    |  |  |  |
|-------------------|----|----|----|----|----|----|--|--|--|
| Su M Tu W Th F Sa |    |    |    |    |    |    |  |  |  |
| 1 2 3 4 5         |    |    |    |    |    |    |  |  |  |
| 6                 | 7  | 8  | 9  | 10 | 11 | 12 |  |  |  |
| 13                | 14 | 15 | 16 | 17 | 18 | 19 |  |  |  |
| 20                | 21 | 22 | 23 | 24 | 25 | 26 |  |  |  |
| 27                | 28 | 29 | 30 | 31 |    |    |  |  |  |
|                   |    |    |    |    |    |    |  |  |  |

## **Federal Personnel Survey**

Online training on the new survey fields will be held on **February 9, 2022.** 

Repeat 1-hour sessions will be available at **10:00 am** and **2:00 pm**.

The link to attend the training is: https://ncgov.webex.com/meet/khalilah.ofarrow

# **Active Child Count**

#### **April Child Count**

## Active Child Count: Reminders

- April Child Count opens April 1<sup>st</sup> and closes April 22<sup>nd</sup>
- Expectation that EC Director certifies Active Child Count on or before April 22<sup>nd</sup>.
- If the EC Director does not certify the count, a signed and scanned verification form must be submitted to Khalilah O'Farrow-Boulware at <u>khalilah.ofarrow@dpi.nc.gov</u>.

| April 1, 2022 Child Count Verification Form<br>(Form Must Be Typed or Printed)          Date                                                                                                    | April 1, 2022 Child Count Verification Form<br>(Form Must Be Typed or Printed)                                                                                                    | PUBLIC S<br>DEPARTMENT C<br>WWW.DPI.NC.CO | CHOOLS OF NORTH CAROLIN<br>OF PUBLIC INSTRUCTION   Catherine Truitt, Superintend<br>W                                                                 | A<br>ent of Public In |
|----------------------------------------------------------------------------------------------------|----------------------------------------------------------------------------------------------------|-------------------------------------------|----------------------------------------------------------------------------------------------------|-----------------------|
| Date                                                                                                    | Date                                                                                                    | April 1,                                  | 2022 Child Count Verification Form<br>Form Must Be Typed or Printed)                                                                                  |                       |
| LEA Name:<br>LEA Number:                                                                                                    | LEA Name:<br>LEA Number:                                                                                                    |                                           |                                                                                                    |                       |
| LEA Number:                                                                                                    | LEA Number:                                                                                                    | Name:                                     |                                                                                                    |                       |
| Number of Students with Disabilities reported on 4/1/2022:<br>Name of authorized Exceptional Children Personnel:<br>Authorized Exceptional Children Signature:<br>Scan and Email Child Count Verification Form to:<br>Khalilah O'Farrow-Boulware<br>khalilah.ofarrow@dpi.nc.gov<br>(*Must be printed and signed prior to email) | Number of Students with Disabilities reported on 4/1/2022:<br>Name of authorized Exceptional Children Personnel:<br>(Print)<br>Authorized Exceptional Children Signature:<br>Scan and Email Child Count Verification Form to:<br>Khalilah O'Farrow-Boulware<br>khalilah ofarrow@dpi.nc.gov<br>(*Must be printed and signed prior to email) | Number:                                   |                                                                                                    |                       |
| Name of authorized Exceptional Children Personnel:<br>(Print)<br>Authorized Exceptional Children Signature:<br>Scan and Email Child Count Verification Form to:<br>Khalilah O'Farrow-Boulware<br>khalilah.ofarrow@dpi.nc.gov<br>(*Must be printed and signed prior to email)                                                    | Name of authorized Exceptional Children Personnel:(Print) Authorized Exceptional Children Signature: Scan and Email Child Count Verification Form to: Khalilah O'Farrow-Boulware khalilah ofarrow@dpi.nc.gov (*Must be printed and signed prior to email)                                                                                  | er of Students with Disabilit             | ies reported on 4/1/2022:                                                                                                    |                       |
| Authorized Exceptional Children Signature:<br>Scan and Email Child Count Verification Form to:<br>Khalilah O'Farrow-Boulware<br>khalilah.ofarrow@dpi.nc.gov<br>(*Must be printed and signed prior to email)                                                                                                    | Authorized Exceptional Children Signature:<br>Scan and Email Child Count Verification Form to:<br>Khalilah O'Farrow-Boulware<br>khalilah ofarrow@dpi.nc.gov<br>(*Must be printed and signed prior to email)                                                                                                    | of authorized Exceptional C               | hildren Personnel:(Print)                                                                                                    |                       |
| Scan and Email Child Count Verification Form to:<br>Khalilah O'Farrow-Boulware<br><u>khalilah ofarrow@dpi.nc.gov</u><br>(*Must be printed and signed prior to email)                                                                                                    | Scan and Email Child Count Verification Form to:<br>Khalilah O'Farrow-Boulware<br><u>khalilah ofarrow@dpi.nc.gov</u><br>(*Must be printed and signed prior to email)                                                                                                    | rized Exceptional Children S              | ignature:                                                                                                    |                       |
|                                                                                                    |                                                                                                    | Scan and I<br>(*Mus                       | Email Child Count Verification Form to:<br>Khalilah O'Farrow-Boulware<br><u>khalilah ofarrow@dpinc.gov</u><br>t be printed and signed prior to email) |                       |

# **April Child Count: Resources**

### Go to ECATS Main Menu > Resources

Resources

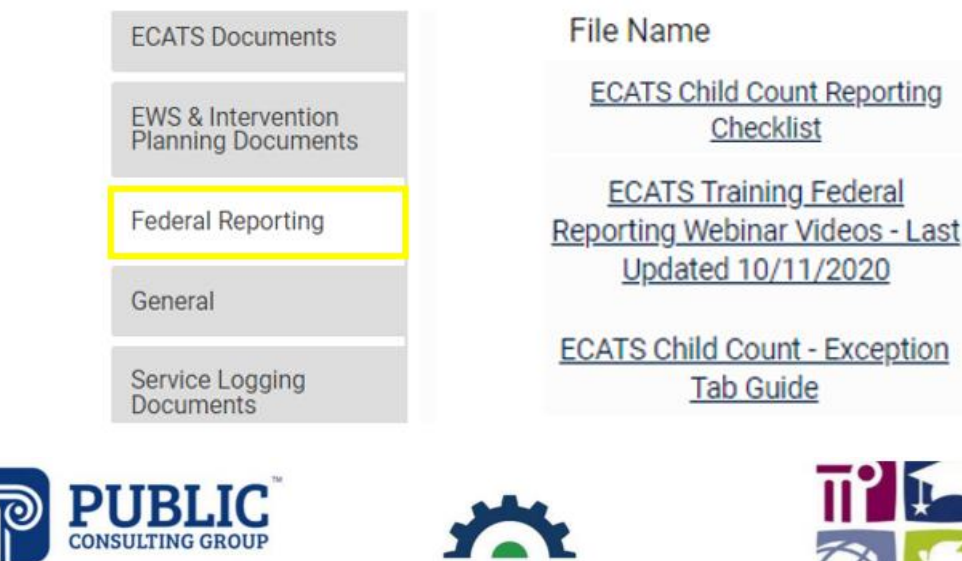

Solutions that Matter

# ECATS

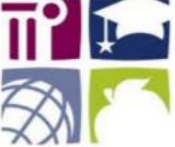

#### ECATS Federal Reporting Webinar Videos

| Link/Topic & Description                                                                                                    | Module            | Release Date     |
|----------------------------------------------------------------------------------------------------|-------------------|------------------|
| ECATS Webinar – Child Count Reporting<br>This webinar will review how to run the Child Count report<br>to see who is included, how to retrieve and read the report,<br>and how to resolve any exceptions. | Special Education | December 2, 2019 |

# **April Child Count: Resources**

### ECATS Main Menu > Resources

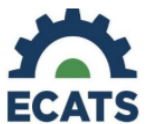

#### Student Record Review Checklist to Ensure Accuracy for Child Count

#### ECATS Child Count Warnings and Exceptions Guide

Key Points:

- · Warnings do not need to be addressed in order to certify the Child Count.
- Errors must be corrected prior to certification.
  - Students must have a current IEP on the child count date (12/1 or 4/1) in order to be included.

• Students with an Initial referral after 7/1/2019 must have Parental Consent for services response documented to be included.

| Warning<br>Type | Exception                               | Action                                                                                                    |
|-----------------|-----------------------------------------|----------------------------------------------------------------------------------------------------|
| Error           | Is Duplicated                           | Same student ID exists on another LEA's Child Count. Work with the other LEA where the student duplicated to determine which district needs to resolve this via exclusion in ECATS. Find LEA Data Manager here. Once the student is excluded both districts should click Update Report on the Student Level Report View Page to clear the error. |
| Warning         | Potential Duplicates                    | Student has similar demographic-level information as another student at<br>a different, or within the same, LEA but has a different ID. Resolve via<br>exclusion if student is actually a duplicate. No action required if student<br>is not a duplicate.                                                                                        |
| Error           | School Code is Blank                    | Student is missing a school code. Update this in PowerSchool. If School<br>Code exists in PowerSchool, submit a ZenDesk ticket for it to be corrected<br>in ECATS.                                                                                                    |
| Error           | Grade is Blank                          | Student is missing a grade code. Update this in PowerSchool. If grade<br>exists in PowerSchool, submit a ZenDesk ticket for it to be corrected in<br>ECATS.                                                                                                    |
| Error           | PK Grade Check                          | Student is greater than 5 years old and is being counted in Pre-K. Verify<br>student grade, update in PowerSchool if it is incorrect.                                                                                                    |
| Error           | Developmental Delay Age Not Appropriate | Student that is 8 or older and has DD Eligibility. If no new eligibility exists on<br>or before 12/1 (December) or 4/1 (April), exclude student from count.                                                                                                    |
| Warning         | Setting Age Not Appropriate             | Students' age is not appropriate for the setting on the count period date,<br>this is a warning and can be ignored.                                                                                                    |

| ECATS Screens/Workspace                           | What to check                                                                                                    |
|---------------------------------------------------|----------------------------------------------------------------------------------------------------|
| Student History page                              | The student must have been enrolled in the district on or before the count<br>period date (12/1 for December Count or 4/1 for April Count).<br>Look for Student Enrollment event and verify Event Date is correct.                                                                             |
| Student History page                              | Students with an Initial referral after 7/1/2019 must have Parental<br>Consent for services response documented to be included.                                                                                                    |
| Student History page or<br>Finalized IEP document | The student must have a finalized<br>IEP/PSSP/CSP event that is valid on the count period date (12/1 for<br>December Count or 4/1 for April Count).<br>Check Begin Date and End Date on Student History page.<br>OR<br>Check From and To dates on finalized IEP document for most current IEP. |

Child Count report available to review data

| MAIN MENU     | STUDENTS ~ | WIZARDS 🗸 | MY ACCOUNT ~ | REPORTING ~  | EWS ~  |
|---------------|------------|-----------|--------------|--------------|--------|
|               |            |           |              | MY REPORTS   |        |
| Announcements |            |           |              | STANDARD REP | ORTS   |
|               |            |           |              | ADVANCED REP | ORTING |

#### Scheduled Reports

| Early Warning System | Accommodations Report School/Grade/Class/Test | Exit Count                                             |
|----------------------|-----------------------------------------------|--------------------------------------------------------|
| 5111.0               | Caseloads as of a Point in Time               | IEP Services Report with Location (xls)                |
| FAM-S                | Caseloads Report Admin (xls)                  | IEP Services Report with Location/Transportation (xls) |
| General              | Child Count                                   | IEP Services Report with Minutes (xls)                 |
|                      | Compliance by Case Manager (xls)              | Indicator 11                                           |
| Progress Monitoring  | Compliance by School (xls)                    | Indicator 7                                            |
|                      | Compliance by Students (xls)                  | Missing Progress Report (xls)                          |
| Service Logging      | Compliance Summary (PDF)                      | Overdue Eligibility/IEP Report (xls)                   |
| Special Education    | Contacts Report (PDF)                         | Progress Report Status (PDF)                           |
|                      | ESY By School By Case Manager (xls)           | Projected/Missed Eligibility Meetings (xls)            |
|                      | ESY by Service (xls)                          | Projected/Missed IEP Meetings (xls)                    |

#### **Reports - Child Count**

| Data Source:                                | Transactional/EDPlan                                                                               |
|---------------------------------------------|----------------------------------------------------------------------------------------------------|
| Count Period:                               | April 2022   04/02/2021 - 04/01/2022                                                               |
| Schools:<br>Include Exceptions/Validations: | CHECK ALL CHECK NONE  Import Holding School DPI FTE School LEP Graduated Students Homeless Migrant |
| Sort By:                                    | Last Name                                                                                          |
|                                             |                                                                                                    |
|                                             | GENERATE REPORT                                                                                    |
| ENTS ~ WIZARDS ~ MY ACCOUNT ~ _             | GENERATE REPORT                                                                                    |

An e-mail will be sent to 'khalilah.ofarrow@dpi.nc.gov' when it is complete.

When the report has successfully generated, you will find it in either the Saved System Reports Section at the bottom of the Reports Page or on the My Reports Page.

The email will provide you with details.

ST

MAIN MENU

SCHOOL SYSTEM

| MAIN MENU    | STUDENTS ~ | WIZARDS ~ | MY ACCOUNT ~ | REPORTING ~  | EWS ~  |
|--------------|------------|-----------|--------------|--------------|--------|
|              |            |           |              | MY REPORTS   |        |
| Announcement | ts         |           |              | STANDARD REP | ORTS   |
|              |            |           |              | ADVANCED REP | ORTING |
|              |            |           |              |              | _      |

#### Reports

| Report      | Date Created | Created By                |
|-------------|--------------|---------------------------|
| Child Count | 01/04/2022   | Khalilah Sabreen O'Farrow |

|            |          |          |            |             | School  |          | PK    | Developmental | Setting Age |
|------------|----------|----------|------------|-------------|---------|----------|-------|---------------|-------------|
|            |          | Student  | ls         | Potential   | Code is | Grade is | Grade | Delay Age Not | Not         |
| Region     | School   | ID       | Duplicated | Duplicates  | Blank   | Blank    | Check | Appropriate   | Appropriate |
| Region ABC | ECATS    | ABC213   |            | Potential D |         |          |       | Х             |             |
| Region ABC | ECATS    | ABC345   |            | Potential D | )       |          |       |               |             |
| ) Chi      | ld Count | Exceptio | ns 🕂       |             |         |          |       |               |             |

| Total Stu | dents:    |          |              |             |       |            |                |
|-----------|-----------|----------|--------------|-------------|-------|------------|----------------|
|           |           |          | Age As Of    |             |       |            |                |
|           | School    | Student  | Count Period |             |       | IEP Start  | Exceptionality |
| Region    | Name      | ID       | End Date     | Race        | Grade | Date       | Category       |
| Region A  | ECATS     | ABC123   | 12           | Μ           | 6     | 2021-12-14 | AU             |
| Region A  | ECATS     | ABC234   | 8            | BL7         | 3     | 2021-05-29 | LD             |
| Region A  | ECATS     | ABC345   | 2            | HI7,AM7,WH7 | PK    | 2021-11-19 | LD             |
| Region A  | ECATS     | ABC456   | 5            | BL7         | KI    | 2021-10-22 | DD             |
| Region A  | ECATS     | ABC567   | 3            | WH7         | OS    | 2021-10-08 | LD             |
| Region A  | ECATS     | ABC678   | 14           | BL7         | 8     | 2021-11-19 | IDMI           |
| Region A  | ECATS     | ABC789   | 5            | BL7         | AE    | 2022-01-24 | LD             |
| Region A  | ECATS     | ABC890   | 9            | HI7         | 4     | 2021-09-13 | ED             |
| Region A  | ECATS     | ABC901   | 12           | BL7         | РК    | 2021-09-22 | ED             |
| Region A  | ECATS     | ABC012   | 5            | BL7         | KI    | 2021-10-11 | SI             |
| Region A  | ECATS     | ABC213   | 8            | BL7,WH7     | 3     | 2021-10-08 | DD             |
|           |           |          |              |             |       |            |                |
| •         | Child Cou | nt Excep | otions 🛛 🕂   |             |       |            |                |

- Potential Duplicates
  - $\checkmark$  This is a warning; no action is needed
- Setting Age Not Appropriate
   (This is a warning, no action is no
  - ✓ This is a warning; no action is needed
- Is Duplicated
  - ✓ PSU in which the student is enrolled as of April 1<sup>st</sup> includes the student in their Child Count
  - ✓ PSU in which the student is not enrolled as of April 1<sup>st</sup> excludes the student from their Child Count
- PK Grade Check
  - ✓ Student under age 5 and enrolled in Kindergarten
  - ✓ Student over age 5 and enrolled in Pre-Kindergarten
  - ✓ Verify student grade and update in PowerSchool

- Developmental Delay Age Not Appropriate
  - Error occurs when student is age 8 or older and still has DD selected as the primary disability
  - ✓ Student must have a finalized Eligibility Determination with new primary disability on or before April 1<sup>st</sup>
  - ✓ Check the time stamp of the finalized Eligibility Determination with the updated primary disability and the time stamp of the Annual Review/Addendum IEP

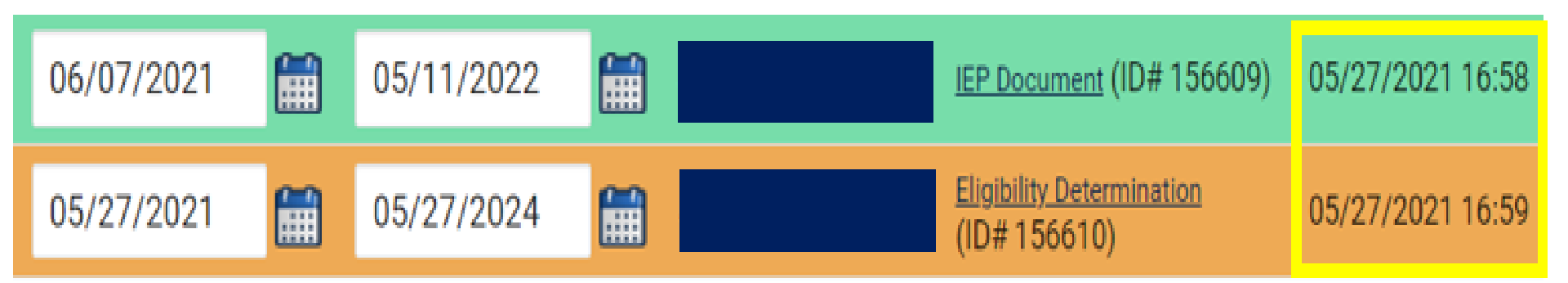

Developmental Delay Age Not Appropriate

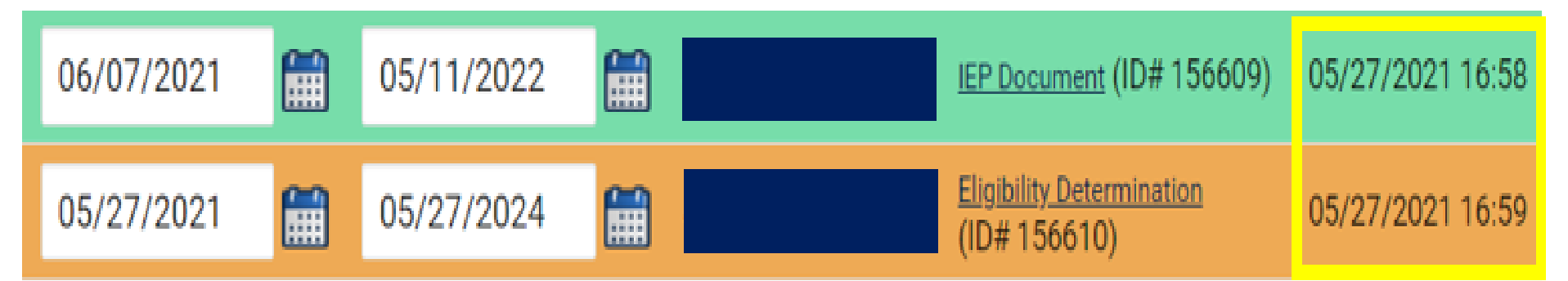

- ✓ If the Eligibility Determination with the new disability was finalized after the IEP...
  - □ Finalize a new IEP with the same information from the IEP created with the Eligibility Determination. **Note:** The new IEP will display the new primary disability.
  - Delete the IEP that was finalized prior to finalizing the Eligibility Determination.

# **Reminder: Student Level Report View**

 After correcting data in the student record, also update the Student Level Report View to clear the error from the report

| MAIN MENU STUDENTS ~      | STUDENT INFORMATION V DOCUMENTS PLAN OF CARE EC PROCESS V |
|---------------------------|-----------------------------------------------------------|
|                           | Report View                                               |
| PROFILE                   |                                                           |
| PERSONAL INFORMATION      | Report Type:                                              |
| PARENTS/STUDENT           | Reporting Period:                                         |
| TEAM                      |                                                           |
| ELIGIBILITY               |                                                           |
| CONTACTS                  | (3) Report View                                           |
| STUDENT HISTORY           |                                                           |
| STUDENT LEVEL REPORT VIEW | Poport Type: Active Child County April                    |
|                           | Active Child Count. April                                 |

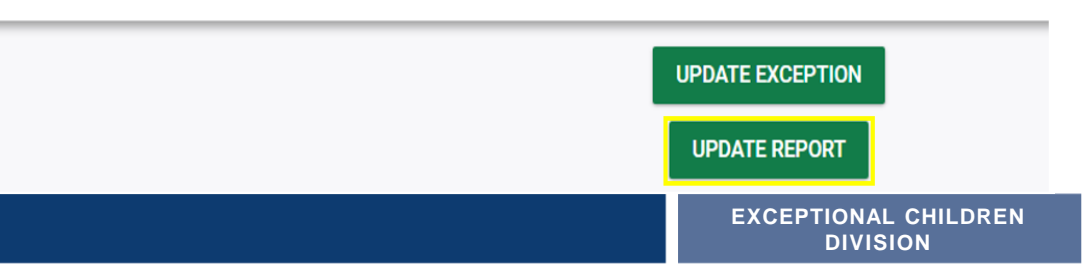

Reporting Period: 2021-2022

 Developmental Delay Age Not Appropriate
 ✓ If no new Eligibility Determination was completed to update the student's primary disability from Developmental Delay...

Exclude the student from child count

□Update the Student Level Report View

## Steps to exclude student record

| MAIN MENU STUDENTS ~      | (2) |             | DOCUMENTS | PLAN OF CARE |                       |                           |
|---------------------------|-----|-------------|-----------|--------------|-----------------------|---------------------------|
| STUDENT INFORMATION V DOC | UM  | Report View |           |              |                       |                           |
| PROFILE                   | 1   |             |           |              |                       |                           |
| PERSONAL INFORMATION      | ÷   |             |           |              |                       |                           |
| PARENTS/STUDENT           |     |             |           |              | Report Type:          |                           |
| TEAM                      |     |             |           | F            | Reporting Period:     |                           |
| ELIGIBILITY               |     |             |           |              |                       |                           |
| CONTACTS                  |     | Deport View |           |              |                       |                           |
| STUDENT HISTORY           | (3) | Report view |           |              |                       |                           |
| STUDENT LEVEL REPORT VIEW |     |             |           |              |                       |                           |
|                           | -   |             |           |              |                       |                           |
|                           |     |             |           |              | Report Type:          | Active Child Count: April |
|                           |     |             |           |              | Reporting Period:     | 2021-2022                 |
|                           |     |             |           |              |                       |                           |
|                           |     |             |           |              |                       |                           |
|                           |     |             |           |              |                       |                           |
|                           |     |             |           |              | Exclude this Student: |                           |
|                           | (1) |             |           |              |                       |                           |
|                           | 4   | UPDATE E    | XCEPTIO   | N            |                       |                           |
|                           |     | <b>.</b>    |           |              |                       |                           |
|                           |     | UPDATE      | REPORT    |              |                       |                           |
|                           |     |             |           |              |                       |                           |
| Carolina Department of    |     |             |           |              |                       | EXCEPTIONAL CHIL          |

### Child Count Report: Missing Students Things to check on the Student History screen

| Student Hi                                         | story                                                          |                                                                                 |                   |                      |            |   |
|----------------------------------------------------|----------------------------------------------------------------|---------------------------------------------------------------------------------|-------------------|----------------------|------------|---|
| Event Date*                                        | Event Type                                                     | (transferred from)                                                              | <u>Begin Date</u> |                      | End Date   |   |
| 11/18/2021 III<br>Provision of Ser                 | Provision of Services                                          | s Parental Consent<br>nsent Event Date                                          | e on or before A  | pril 1 <sup>st</sup> |            | Ħ |
| 11/18/2021                                         | IEP                                                            |                                                                                 | 11/18/2021        |                      | 11/18/2022 |   |
| IEP/PSSP/CSP E<br>IEP/PSSP/CSP B<br>IEP/PSSP/CSP E | vent Date on or be<br>egin Date on or be<br>nd Date after Apri | efore April 1 <sup>st</sup><br>efore April 1 <sup>st</sup><br>I 1 <sup>st</sup> |                   |                      |            |   |
| 07/26/2021                                         | Student Enrollment                                             |                                                                                 |                   |                      |            |   |
| Student Enrollm                                    | nent on or before .                                            | April 1 <sup>st</sup>                                                           |                   |                      |            |   |

# **Indicator 11 Tips**

### **Child Find**

22

### **Preparing for Indicator 11** *Things to check in the Indicator 11 report*

The students highlighted in orange have eligibility determined and an IEP in place within the 90 days but because the consent response has not been recorded, they are counting as delayed. This is easily remedied.

| <b>₊</b> Ţ | Referral 🔻 | Referral 🔻 | Referred 🔻 | Consent 🔻 | Consent 🔻 | Eligibilit 🔻 | Eligible 🔻 | Initial P 🔻 | Initial P 🔻 Consent 🔻 | Consent 🔻 # Days D 🔻 | Subtract 🔻 |
|------------|------------|------------|------------|-----------|-----------|--------------|------------|-------------|-----------------------|----------------------|------------|
|            | 7/1/21     | 7/1/21     | Y          |           |           | 9/17/21      | Yes        | 9/17/21     | Missing Delay Reason  | 75                   | Delayed    |
|            | 7/1/21     | 7/1/21     | Y          | 7/1/21    | Yes       | 9/20/21      | Yes        | 9/20/21     | Missing Delay Reason  | 75                   | Delayed    |
|            | 7/1/21     | 7/1/21     | Y          | 7/1/21    | Yes       | 8/30/21      | Yes        | 8/30/21     | Missing Delay Reason  | 75                   | Delayed    |
|            | 7/1/21     | 7/1/21     | γ          |           |           | 7/20/21      | Yes        | 7/20/21     | Missing Delay Reason  | 75                   | Delayed    |
|            | 7/6/21     | 7/6/21     | Y          | 7/10/21   | Yes       | 9/28/21      | Yes        | 9/28/21     | Missing Delay Reason  | 70                   | Delayed    |
|            | 7/6/21     | 7/6/21     | γ          | 7/6/21    | Yes       | 10/1/21      | Yes        | 10/1/21     | Missing Delay Reason  | 70                   | Delayed    |
|            | 7/7/21     | 7/7/21     | Y          |           |           | 9/29/21      | Yes        | 9/29/21     | Missing Delay Reason  | 69                   | Delayed    |
|            | 7/7/21     | 7/21/21    | Y          |           |           | 7/21/21      | Yes        | 7/21/21     | Missing Delay Reason  | 69                   | Delayed    |
|            | 7/8/21     | 7/8/21     | Y          |           |           | 10/1/21      | Yes        | 10/4/21     | Missing Delay Reason  | 68                   | Delayed    |
|            | 7/13/21    | 7/13/21    | Y          | 7/30/21   | Yes       | 9/27/21      | Yes        | 9/27/21     | Missing Delay Reason  | 63                   | Delayed    |
|            | 7/13/21    | 7/13/21    | Y          |           |           | 10/7/21      | Yes        | 10/7/21     | Missing Delay Reason  | 63                   | Delayed    |
|            | 7/14/01    | 7/14/214   | v          | 7/15/24   | Van       | 0/00/04      | Vac        | 0/00/04     | Missing Delay Resear  | 63                   | Dalamad    |

### Preparing for Indicator 11 Submit Consent Response

### □Go to EC Process > Consent

| Use the link dir<br>below. | ectly above to create a final parent/guardian/student Consent to Eva                                                                 | luate document. Then submit the response  | information in the fields directly                                                           |
|----------------------------|----------------------------------------------------------------------------------------------------|-------------------------------------------|----------------------------------------------------------------------------------------------|
|                            | Initial or Reeval?                                                                                                    | Dinitial OReeval                          |                                                                                              |
|                            | Parent/Guardian/Student Consent to Evaluate Response:                                                                                |                                           | ~                                                                                            |
|                            | Parent/Guardian/Student Consent to Evaluate Date Signed:                                                                             |                                           |                                                                                              |
| nt for Service             | 'S                                                                                                    | S                                         | UBMIT CONSENT TO EVALUATE RE                                                                 |
| Use the link of below.     | S<br>directly above to create a final parent/guardian/student consent for                                                            | services document. Then submit the respon | UBMIT CONSENT TO EVALUATE RE<br>CREATE CONSENT FOR<br>use information in the fields directly |
| Use the link of below.     | es<br>directly above to create a final parent/guardian/student consent for<br>Parent/Guardian/Student Consent for Services Response: | services document. Then submit the respon | UBMIT CONSENT TO EVALUATE RE<br>CREATE CONSENT FOR<br>use information in the fields directly |

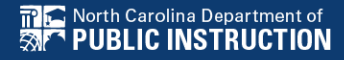

## **Preparing for Indicator 11** *Things to check in the student record*

Confirm the Provision of Services Parental Consent event on the Student History screen

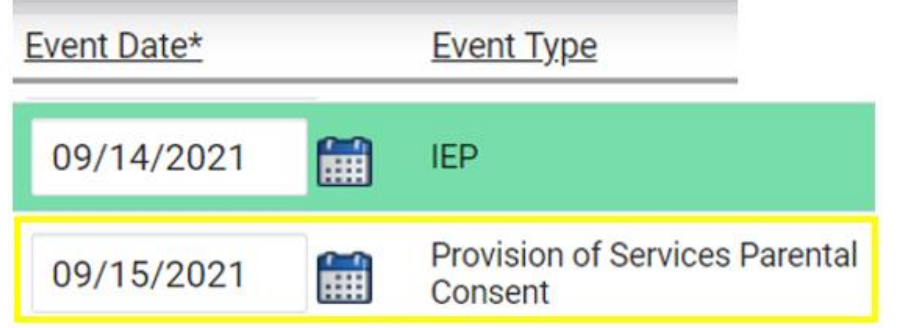

#### Upload signed copy of Consent to Evaluate (if applicable) and Consent for Services to Documents

| Documents            |     |       |               |     |                                          |
|----------------------|-----|-------|---------------|-----|------------------------------------------|
| Document             |     | Batch | <u>Status</u> | Del | Attachment                               |
| Consent for Services | PDF |       | Final         |     | Consent for Services 9-3-<br>21          |
| Consent for Eval     | PDF |       | Final         |     | consent for evaluatin,<br>signed 7-10-21 |

### **Preparing for Indicator 11** *Things to check in the student record*

□If the student transferred to your PSU, with a Referral event that was initiated in the previous PSU, exclude that Referral event from the Student Level Report View.

| 04/14/2021 | Ħ | Transfer Student (ncecats   | => ncecats |                      |                          |
|------------|---|-----------------------------|------------|----------------------|--------------------------|
| 04/13/2021 |   | Grade Change (Eighth Grade) |            | Report View          |                          |
| 04/13/2021 | Ħ | School Change               |            | Deport Tures         | Indiantes 11: Okild Find |
| 04/12/2021 |   | Student Enrollment          |            | Report Type.         |                          |
| 02/01/2021 |   | Exit School System          | (ncecats   | Reporting Period:    | 2020-2021                |
| 01/05/2021 |   | Notification - IEP          | (ncecats   |                      |                          |
| 12/17/2020 |   | Parent Consent (Yes)        |            | Exclude this Record: |                          |
| 12/08/2020 |   | Notification - IEP          | (ncecats   | UPDA                 | TE EXCEPTION             |
| 11/05/2020 |   | Referral                    | (ncecats   | UPD                  | ATE REPORT               |

### **Preparing for Indicator 11** *Things to check in the student record*

**DEC** documents are finalized in the following order:

- ✓ Referral
- ✓ Consent to Evaluate submit response (if applicable)
- ✓ Eligibility Determination
- ✓Initial IEP

#### ✓ Consent for Services – submit response

| 09/14/2021 | IEP                                       | 09/21/2021 |   | 09/13/2022 |  |
|------------|-------------------------------------------|------------|---|------------|--|
| 9/15/2021  | Provision of Services Parental<br>Consent |            |   |            |  |
| 9/14/2021  | Notification - IEP                        |            |   |            |  |
| 14/2021    | Eligibility Determination                 | 09/14/2021 |   | 09/14/2024 |  |
| 1/2021     | Grade Change (Pre-Kindergarten)           | 07/01/2021 |   | 11/02/2021 |  |
| 3/2021     | Parent Consent (Yes)                      |            |   |            |  |
| 23/2021    | Referral                                  |            | i |            |  |

# Other Reminders & Tips ECATS

## **ECATS Data Managers Contact Directory**

Update the Contact Directory with any corrections and/or additions.

https://docs.google.com/document/d/1tQFdgbqV 1kqhMXN9PIGR38JrYbvR8UuZ/edit?usp=sharin g&ouid=100162846075394212010&rtpof=true&s d=true

## ECATS website: Federal Reporting Office Hours

Access previous PowerPoints and session recordings from the ECATS website at <u>https://www.dpi.nc.gov/districts-</u> <u>schools/classroom-resources/exceptional-</u> <u>children/every-child-accountability-tracking-</u> <u>system-ecats/reporting/federal-reporting-</u> <u>office-hours</u>

## ECATS website: Federal Reporting Office Hours

Every Child Accountability & Tracking System (ECATS)

Special Education

Monday Messages

Frequently Asked Questions

Service Documentation

NC DPI » Districts & Schools » Classroom Resources » Exceptional Children » Every Child Accountability & Tracking System (ECATS) » Reporting

» Federal Reporting Office Hours

#### Federal Reporting Office Hours

This is the archive of Federal Reporting Office Hour sessions. Because this is an archive, please note that some website links may change.

#### **Frequently Asked Questions**

2022 Federal Reporting Office Hours Resources

Federal Reporting Office Hours FAQs

January

- Welcome to the Federal Data Q&A January 2022
- Eederal Reporting Office Hours am session 1.3.22 □ password AbUdExp2
   o <u>Transcript</u>
- Federal Reporting Office Hours pm session 1.3.22 
   □ password yVtJpUx3
   o Transcript

#### Newsletters

MTSS

ECATS ODS

Resources

Reporting

Federal Reporting Office Hours

Reporting

Hours

Federal Reporting Office